# 【Firefox】TLS1.2設定変更手順(1/2)

※掲載の画面はイメージですので実際の画面とは異なる場合があります。 ※ご利用の端末や環境によって操作方法が異なる場合があります。 そのような場合は端末購入元へお問い合わせください。

### 1. 高度な設定を開いてください

Firefoxを起動してください。

URL欄に [ **about:config** ] と入力しEnterキーを押してください。 [高度な設定] 画面が開きます。

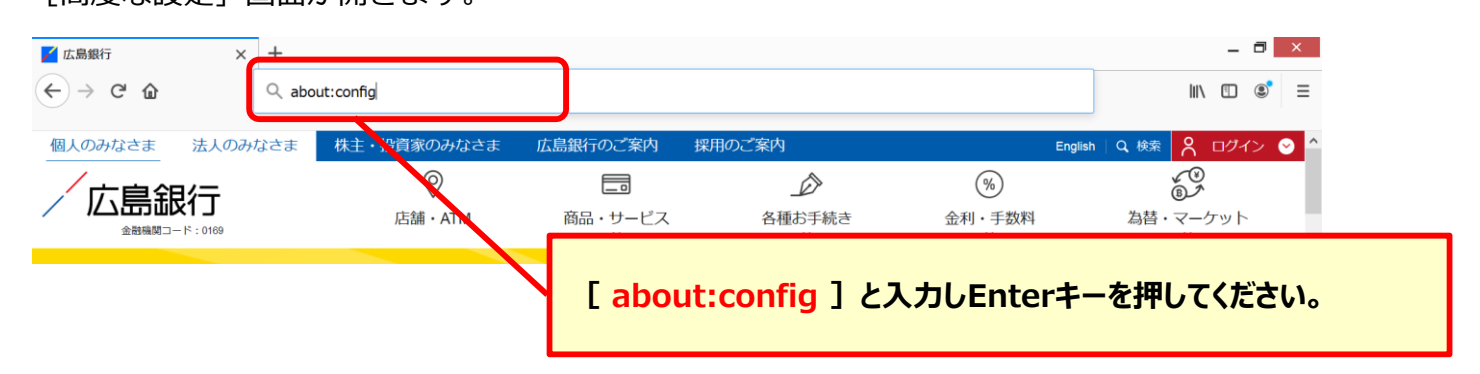

※以下のような警告メッセージが表示された場合は [危険性を承知の上で使用する] ボタンを クリックしてください。

| 高度な設定 × | +                                                               |                                 |
|---------|-----------------------------------------------------------------|---------------------------------|
| ← → ♂ ŵ | C Firefox about:config                                          | \$                              |
|         |                                                                 | 危険性を承知の上で使用する] ボタンを クリックしてください。 |
|         | 注意して進んでください!<br>高度な設定を変更すると、Firefoxのセキュリティ、パフォークスに深刻な問題を引き起こす恐れ | Uf&Dx3.                         |

#### ※以下のような画面が表示された場合は [すべて表示] ボタンをクリックしてください。

| 高度な設定 ×  | +                                                    |         | _ 8  | × |
|----------|------------------------------------------------------|---------|------|---|
| ← → ♂ ☆  | Sirefox about:config                                 | ☆ Ⅲ\    | •    | ≡ |
|          |                                                      |         |      |   |
| Q 設定名を検索 |                                                      |         |      |   |
|          | すべて表示                                                |         |      |   |
|          |                                                      |         |      |   |
|          | これらの設定を変更すると、Firefoxのセキュリティ、パフォーマンスにな<br>「すべて表示」ボタンを | クリックしてく | ください | 0 |
|          |                                                      |         |      | - |

## 【Firefox】TLS1.2設定変更手順(2/2)

※掲載の画面はイメージですので実際の画面とは異なる場合があります。 ※ご利用の端末や環境によって操作方法が異なる場合があります。 そのような場合は端末購入元へお問い合わせください。

## 2. TLSのバージョンを修正してください

[高度な設定]の[Security.tls.version.max]欄の値を[3] (TLS1.2)に変更してください。 ※[3]は「TLS1.2」を指します。

※画面上に表示されている値をダブルクリックもしくは [ ✓ ] ボタンをクリックすると変更できます。

(値をダブルクリックした場合は [OK] ボタンを、 [ ✔ ] ボタンをクリックし値を変更 した場合は [ ✔ ] ボタンをクリックのうえ、変更内容を適用してください)

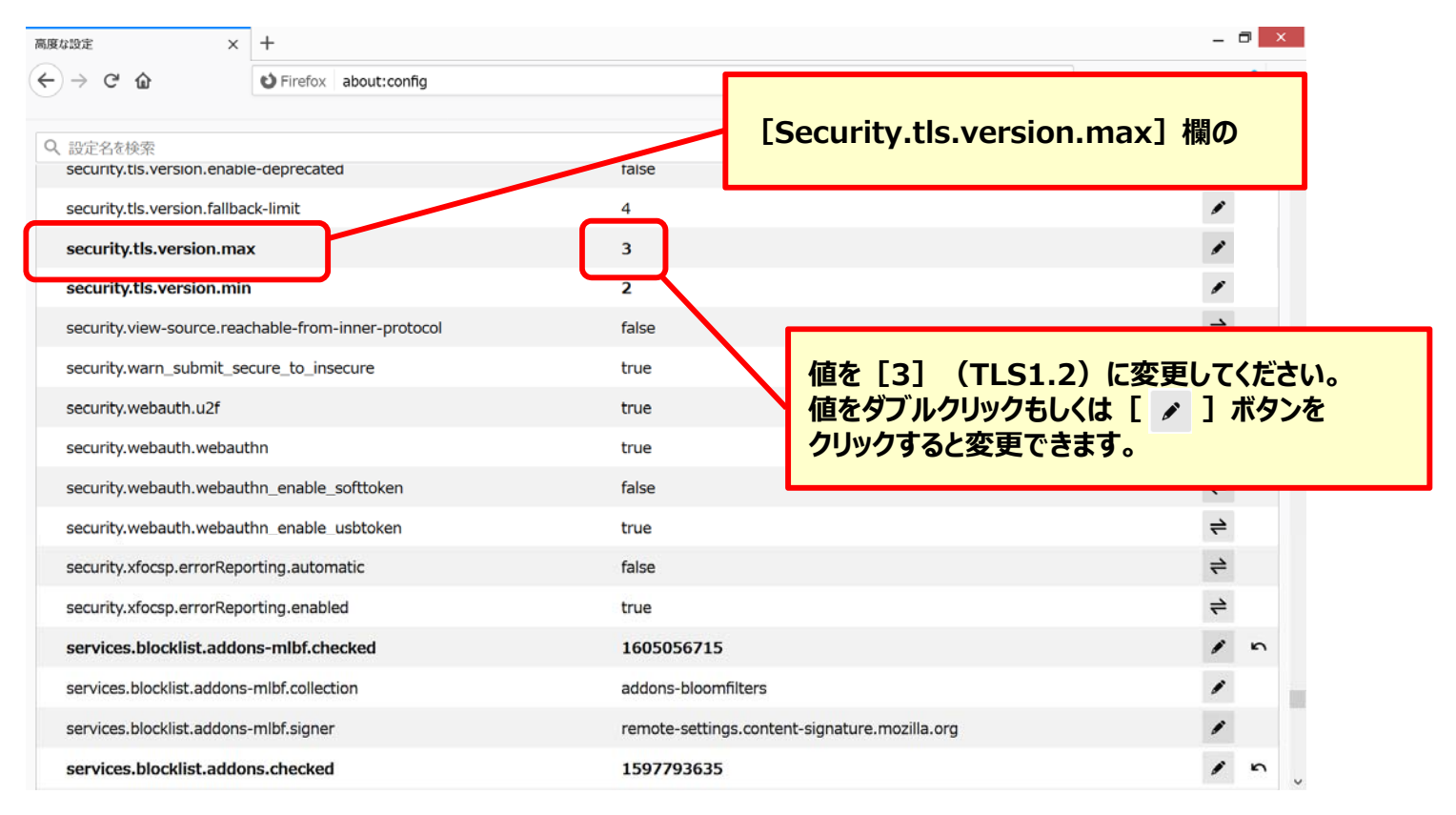

## 3. 変更内容を適用してください

上記「2.TLSのバージョンを修正してください」で値をダブルクリックした場合は [OK] ボタンを、 [ ✔] ボタンをクリックし値を変更した場合は [ ✔] ボタンをクリックのうえ、 変更内容を適用してください)

以上でTLS1.2設定変更は完了となります。